| Topic                                                                               | Error                                                                                       | Corrections                                                                              |
|-------------------------------------------------------------------------------------|---------------------------------------------------------------------------------------------|------------------------------------------------------------------------------------------|
| Paper>Loadable Paper Siz-<br>es and QuantitiesTray 1<br>Size                        | Custom paper sizes <u>128</u> -356mm<br>(length)                                            | Custom paper sizes <u>139.7</u> -<br>356mm (length)                                      |
| Additional Informa-<br>tion>Specifications>Print-<br>er Body                        | Custom paper sizes : <u>128</u> -356<br>mm (length)                                         | Custom paper sizes : <u>139.7</u> -356<br>mm (length)                                    |
| Paper sizes (Tray 1 : stand-<br>ard)                                                |                                                                                             |                                                                                          |
| Additional Informa-<br>tion>Specifications>Print-<br>er Body<br>Storage environment | Temperature: 1 to <u>43</u> °C (33.8 to<br><u>109.4</u> °F )<br>Humidity: <u>15</u> -80% RH | Temperature: 1 to <u>40</u> °C (33.8 to<br><u>104</u> °F )<br>Humidity: <u>5</u> -80% RH |
| Making Printer Settings ><br>Making Printer Settings<br>Using the Control Panel     | Incomplete Information                                                                      | Counter<br><menu><br/>• Show Counter<br/>• Print</menu>                                  |

Please note the following corrections to this manual.

| Topic                                                                                                    | Error                                                                                                    | Corrections                                                                                                    |
|----------------------------------------------------------------------------------------------------|----------------------------------------------------------------------------------------------------|----------------------------------------------------------------------------------------------------|
| Making Printer Settings ><br>Making Printer Settings<br>Using the Control Panel ><br>Counter Menu                                                         | Incomplete Information                                                                                                    | <ul> <li>Counter Menu</li> <li>You can check and print out the machine's counter figures.</li> <li>Counters show the number of prints made by the machine.</li> <li>Print counter numbers do not include test patterns printed using "Maintenance", system configurations printed using "Test Print", and counter printouts made using "Counter".</li> <li>Show Counter</li> <li>Color:<br/>This counter shows the number of color originals printed using the printer driver's [Color] setting.</li> <li>Black:<br/>This counter shows a total that includes the number of black and white originals printed and the number of color originals printed and the number of color originals printed and the number of color originals printed and the number of color originals printed using the printer driver's [Black</li> </ul> |
| Making Printer Settings ><br>Making Printer Settings<br>Using the Control Panel ><br>List/Test Print Menu > In-<br>terpreting the Configura-<br>tion Page | System Reference<br>Information such as the print-<br>er's version, attached options,<br>printer language name, and re-<br>maining amount of ink are<br>printed in this area. | <ul> <li>Print         You can print out the machine's counter figures.     </li> <li>*For details about displaying counter, see p.3 "Displaying the Counter".</li> <li>System Reference         Information such as the printer's version, attached options, printer language name, and remaining amount of ink are printed in this area.         Unlike [Counter] displayed on the machine's control panel, the "Total Counter" numbers include test patterns printed using "Maintenance", system configurations printed using "Test Print", and counter printed.     </li> </ul>                                                                                                    |

| Topic                                                                                            | Error                                                                                 | Corrections                                                                          |
|--------------------------------------------------------------------------------------------------|---------------------------------------------------------------------------------------|--------------------------------------------------------------------------------------|
| Making Printer Settings ><br>Making Printer Settings<br>Using the Control Panel ><br>System Menu | Energy Saver  E.Saver ON/OFF                                                          | Deleted                                                                              |
| Making Printer Settings ><br>Making Printer Settings<br>Using the Control Panel ><br>System Menu | <ul> <li>Energy Saver</li> <li>E.Saver Timer<br/>Default: <u>15</u>minutes</li> </ul> | <ul> <li>Energy Saver</li> <li>E.Saver Timer<br/>Default: <u>5</u>minutes</li> </ul> |

## **Displaying the Counter**

You can display the counter.

On the control panel, press the [Menu] key.

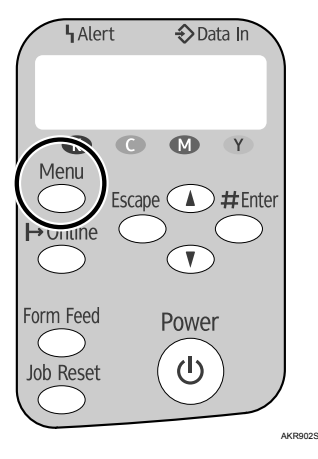

Press [▲] or [▼] to scroll to "Counter" on the display, and then press the [#Enter] key.

<Menu> Counter

B Press [▲] or [▼] to scroll to "Show Counter" on the display, and then press the [#Enter] key.

<Counter>
1. Show Counter

## Checks the "Color" and "Black" on the display.

| Color: | 12345678 |
|--------|----------|
| Black: | 12345678 |

**5** Press the [Online] key.

The operating screen appears.

Copyright © 2006,2007 Printed in China EN USA J007-6710B

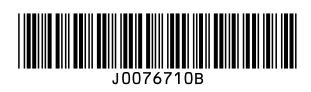